## iTero®

Doctors with an iTero<sup>®</sup> scanner can send digital impressions directly to Protech Dental Studio through iTero online.

## To send a file:

iTero<sup>®</sup> Element™

- 1) Add Protech Dental Studio by calling iTero Support 800-577-8767.
- 2) Start a new Rx, and after entering patient name and case type, select *Protech Dental Studio* from the Ship To menu.
- 3) If model-less, specify in the notes.
- 4) After scanning, press the *Envelope icon*, add signature, and press *Confirm & Send*.

## iTero<sup>®</sup> HD2.9 and Previous Models

- 1) Add Protech Dental Studio by calling iTero Support at 800-577-8767 or from within your iTero online account.
- 2) Start a new Rx, enter required information and select *Protech Dental Studio* from the Ship To menu.
- **3)** If model-less, specify in the notes.
- 4) After completing the scan process, press the Send button.